# HG630 V2

# **คู่ม**ือการใช้งาน

# <u>รูปภาพอุปกรณ์</u>

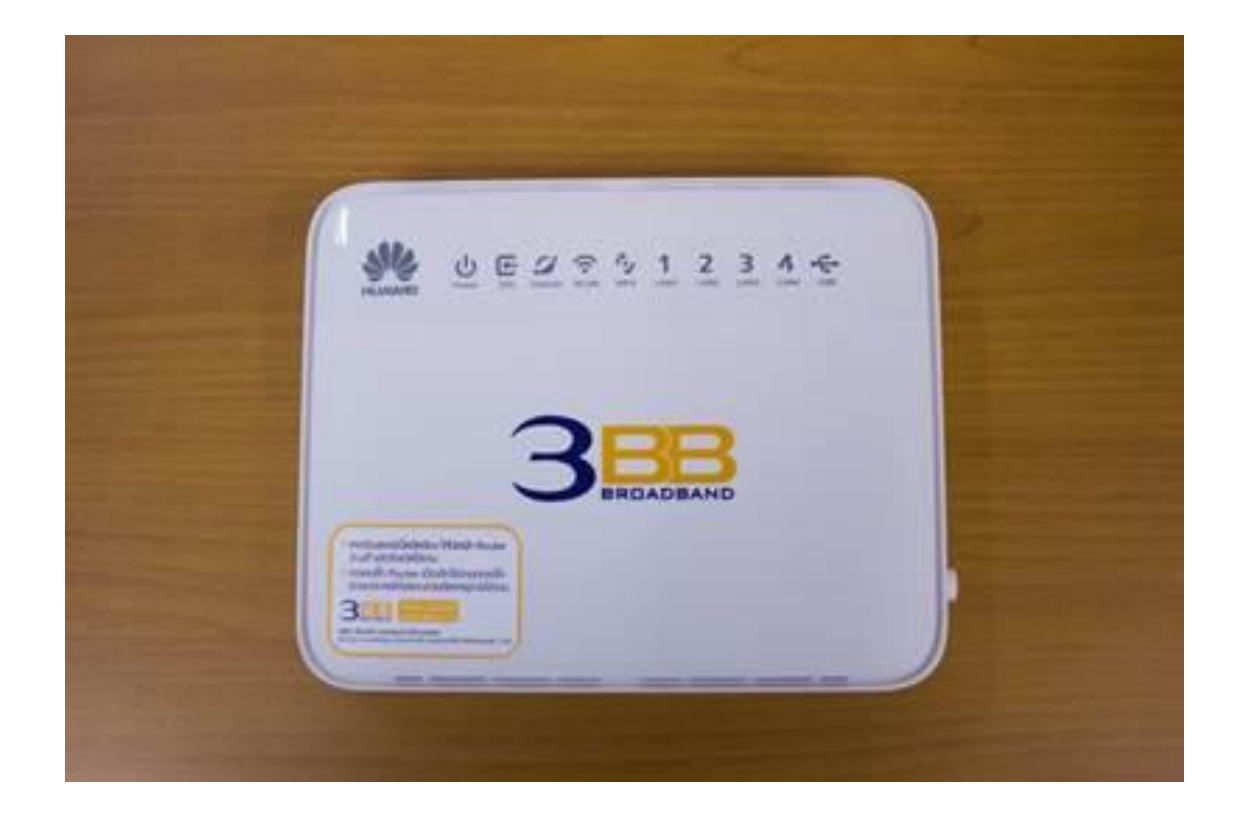

### รุ่น HG630 V2

- 1. สถานะไฟ Router HG630 V2
- 2. การตั้งค่าเพื่อเชื่อมต่อ Internet
- 3. การตั้งค่า WAN, Wireless
- 4. การตั้งค่า DHCP
- 5. กาตั้งค่า Bridge Mode
- 6. การตั้งค่า Forward Port
- 7. การตั้งค่า DDNS
- 8. การเชื่อมต่ออุปกรณ์
- 9. ตารางแสดงรายละเอียดของอุปกรณ์

#### 1. สถานะไฟ Router HG630 V2

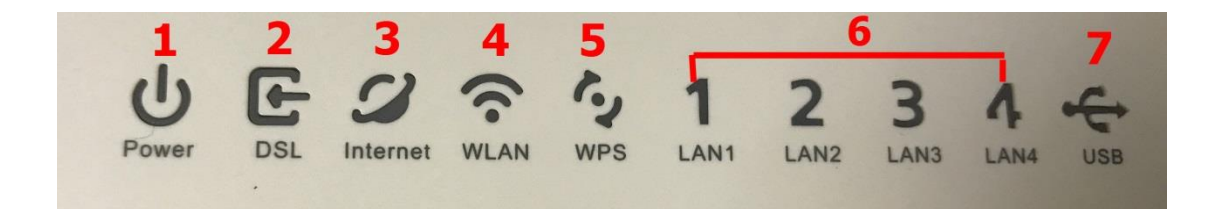

| ลำดับ | ชื่อสัญลักษณ์ | รายละเอียด                                |
|-------|---------------|-------------------------------------------|
| 1     | POWER         | ไฟแสดงสถานะเครื่องเปิด/ปิด                |
| 2     | DSL           | ไฟแสดงการเชื่อมต่อกับ DSLAM (ตู้ชุมสาย)   |
| 3     | Internet      | ไฟแสดงสถานะการเชื่อมต่ออินเตอร์เน็ต       |
| 4     | WLAN          | ไฟแสดงสถานะสัญญาณ Wireless                |
| 5     | WPS           | ไฟแสดงสถานะการเชื่อมต่อ กับเครื่องแบบ WPS |
| 6     | LAN1-LAN4     | ไฟแสดงสถานะการเชื่อมต่อกับสาย LAN         |
| 7     | USB           | ไฟแสดงสถานะการเชื่อมต่อ USB               |

# 2. การตั้งค่าเพื่อเชื่อมต่อ Internet

การตั้งค่าเพื่อเชื่อมต่อ Internet สามารถทำได้ 2 วิธี ดังนี้ แบบที่ 1 (ขั้นตอนลัด)

- เปิด **Browser** ขึ้นมาและพิมพ์ **192.168.1.1/3bb** แล้วกด Enter
- ใส่ Username/Password ตรวจสอบได้จากใบรายงานการติดตั้ง
- พิมพ์ Validate Code ตามที่ปรากฏ
- กดปุ่ม **Save**

| BROA                                              | DBAND                            |
|---------------------------------------------------|----------------------------------|
| ุณากรอก Usernam                                   | e และ Password ของอุปกรณ์ router |
| <del>่อ ติ</del> ดต่อเจ้าหน้า <mark>ที่</mark> หม | ายเลข 1530                       |
| USERNAME                                          | zt7uhusxxu@3bb                   |
| PASSWORD                                          | •••••                            |
|                                                   |                                  |
| VALIDATE CODE                                     |                                  |
| VALIDATE CODE                                     |                                  |

- จะมี Massage Form Webpage ขึ้นมาให้กดปุ่ม **OK**
- จบขั้นตอนก<sup>้</sup>ารตั้งค่า สามารถป<sup>้</sup>อน URL Website เพื่อเข้าใช้งาน Internet ได้เลย

| 3                                                             | BB                   |            |
|---------------------------------------------------------------|----------------------|------------|
| กรุณากรอก U<br>หรือ ติดต่อเจ้าง<br>Usern<br>Passv<br>Validate | Message from webpage | router     |
|                                                               | ОК                   | Save Close |

# แบบที่ 2 (ขั้นตอนทั่วไป)

- เปิด **Browser** ขึ้นมาและพิมพ์ 192.168.1.1 แล้วกด Enter
- ช่อง **Username** พิมพ์ admin
- ช่อง **Password** พิมพ์ Mac Address 4 ด้วหลังสุดของ Router
- ช่อง Validate Code พิมพ์ตามที่ปรากฏ
- กดปุ่ม Login เพื่อเข้าสู่ขั้นตอน การตั้งค่ำ WAN, Wireless

| 1 | Username      | admin        |
|---|---------------|--------------|
| - | Password      |              |
| - | Validate Code | 1R4Y9        |
|   |               | IK4Y Refrest |

# ด้วอย่าง MAC address จะเขียนอยู่ที่ Sticker ดิดด้านล่างของเครื่อง

| -            | Are: E43052743548<br>SID: 3bb - wia<br>SID: 3bb - wia<br>SID: 3bb - |    |
|--------------|----------------------------------------------------------------------------------------------------|----|
| Date<br>Date | LANA LANS LANZ LANI                                                                                                    | ٦. |

# 3. การตั้งค่า WAN ,Wireless

## 3.1 การตั้งค่า WAN

เมื่อ Login เข้าระบบแล้ว จะปรากฏหน้าจอ และเมนูต่างๆ ให้ดำเนินการดังนี้

- คลิกที่แท็บ Internet(1) -->คลิกที่ Internet Setting(2)
- ช่อง Validate Code พิมพ์ตามที่ปรากฏ(3)
- กดปุ่ม **Edit(4)**

| <sup>3</sup> ™ http://192.168.1.1/html/advance.html≑internet ♀                                                     | ・ C 3= HG630 V2 Home Gateway ×                                                         |                                                                                                    |               |
|----------------------------------------------------------------------------------------------------|----------------------------------------------------------------------------------------|----------------------------------------------------------------------------------------------------|---------------|
| HG630 V2 Hom                                                                                                    | e Gateway HG630 V2                                                                     |                                                                                                    | admin Log out |
| Home Internet                                                                                                    | Home Network Share                                                                     |                                                                                                    | Maintain      |
| Internet Settings 2<br>IPTV Service<br>Layer2Bridging<br>Parental Control<br>Network Security<br>Bandwidth Control | Internet Settings<br>You can view the connection status of th<br>Validate Code:        | ne HG630 V2 and modify connection parameters according to usage su<br>JJMJA<br>JJJMJA<br>JJJMJA Refresh | cenarios.     |
| Internet Services<br>VPN<br>Forwarding<br>Routing Rules                                                            | Access type:<br>IPv4 status:<br>IPv6 status:<br>Delete Edit Re<br>+ New WAN connection | VDSL<br>Disconnected<br>Disconnected                                                                    |               |

- ระบบแสดงหน้าจอให้กรอกรายละเอียด ดังนี้ ใส่ **Username/Password(5)** ที่ **Radius ;** ตรวจสอบได้จากใบรายงานการติดตั้ง กดปุ่ม **Save(6)**  จบขั้นดอนการตั้งค่า สามารถป้อน URL Website เพื่อเข้าใช้งาน Internet ได้เลย

| PPP Information          |                                                                                  |              |
|--------------------------|----------------------------------------------------------------------------------|--------------|
| PPP authentication mode: | Auto                                                                             | $\checkmark$ |
| PPP trigger mode:        | <ul> <li>Always online</li> <li>Dial manually</li> <li>Dial on demand</li> </ul> |              |
| Internet account:        | zt7uhusxxu@3bb                                                                   |              |
| Internet password:       | •••••                                                                            |              |
| PPP service name:        |                                                                                  |              |
| PPP Information          |                                                                                  |              |
| PPP authentication mode: | Auto                                                                             | $\checkmark$ |
| PPP trigger mode:        | <ul> <li>Always online</li> <li>Dial manually</li> <li>Dial on demand</li> </ul> |              |
| Internet account:        | zt7uhusxxu@3bb                                                                   |              |
| Internet password:       | •••••                                                                            |              |
| PPP service name:        |                                                                                  |              |
| IP Information           |                                                                                  |              |
| IP protocol version:     | IPv4 + IPv6                                                                      | ~            |
| Static DNS:              |                                                                                  |              |
| IPv6 addressing type:    | SLAAC                                                                            | ~            |
| Validate Code:           |                                                                                  |              |
| Cancel Save              |                                                                                  |              |

#### 3.2 การตั้งค่า Wireless

- คลิกที่แท็บ Home Network(1) --> คลิกที่ WLAN Setting(2)
- คลิกที่ WLAN Encryption(3)

ระบบแสดงหน้าจอให้กรอกรายละเอียด(4) ดังนี้

- SSID ;ตั้งชื่อสำหรับ เครือข่ายไร้สาย ตามต้องการ
- Enable SSID ; คลิก 🗹 เพื่อเปิดการเชื่อมต่อกับสัญญาณ
- **Encryption Settings** 
  - Security mode ; เลือก WPA-PSKMPA2-PSK (เลือกตามต้องการ)
  - WPA encryption mode ; เลือก TKIP+AES (เลือกตามต้องการ)
  - WPA pre-shared key ; กรอกรหัสตามต้องการ
  - ช่อง Validate Code พิมพ์ตามที่ปรากฏ
  - กดปุ่ม Save(5)

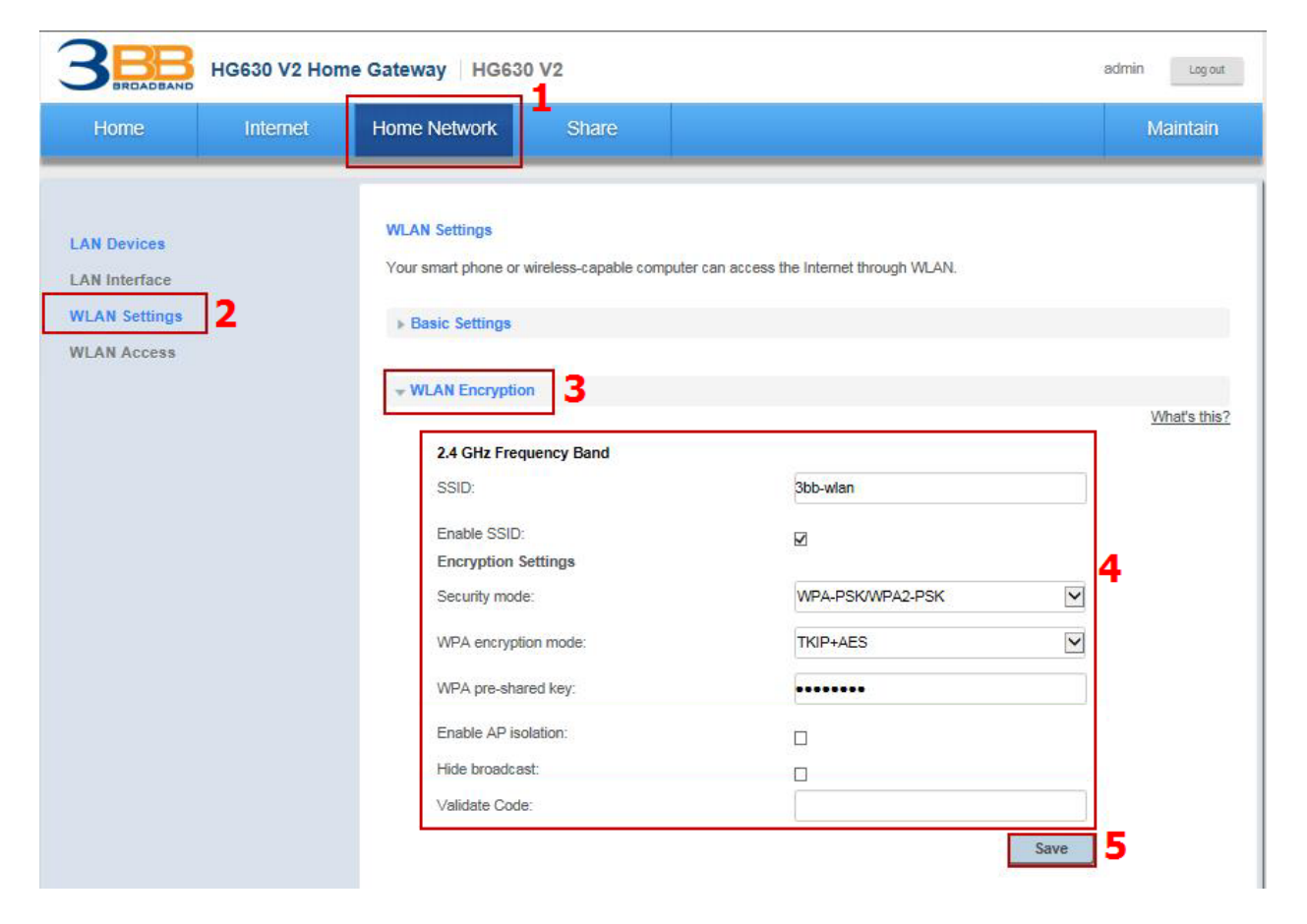

- คลิกที่ Advance Setting การปรับค่าขั้นสูงตามความต้องการ(6) ระบบแสดงหน้าจอให้กรอกรายละเอียด(7) ดังนี้

- Transmit power (percentage) ; 100% (กำหนดกำลังส่งของสัญญาณ WiFi)
- Transmission mode ; 802.11 b/g/h (เลือก Mode ของสัญญาณ)
- Channel ; Auto (เลือกช่องสัญญาณ)
- Enable WMM (Qos) ; คลิกเครื่องหมาย 🗹 เพื่อเปิดการเชื่อมต่อกับสัญญาณ
- 11n MCS ; Auto (เลือกตามต้องการ)
- 11n bandwidth ; 20/40 MHz (เลือกตามต้องการ)
- 11n guard interval ; Long (เลือกตามต้องการ)
- ช่อง Validate Code พิมพ์ตามที่ปรากฏ
- กดปุ่ม **Save(8)**
- จบขั้นตอนการตั้งค่า สามารถป้อน URL Website เพื่อเข้าใช้งาน Internet ได้เลย

| Transmit power (percentage): | 100%        | ~   |
|------------------------------|-------------|-----|
| 2.4 GHz Frequency Band       |             |     |
| Transmission mode:           | 802.11b/g/n | ~   |
| Channel:                     | Auto        | ~ 7 |
| Enable WMM (QoS):            | ~           |     |
| 11n MCS:                     | Auto        | ~   |
| 11n bandwidth:               | 20/40 MHz   | ~   |
| 11n guard interval:          | Long        | ~   |
| Validate Code:               |             |     |

#### 4. การตั้งค่า DHCP

การตั้งค่า DHCP และการจัดการ IP Address เป็นการจัดการและแจกจ่าย IP ไม่ให้ซ้ำกัน เพื่อทำให้เครือข่ายนั้นไม่เกิดปัญหา ในการใช้งาน

- คลิกที่แท็บ Home Network<mark>(1)</mark> --> คลิกที่ LAN Interface<mark>(2)</mark>

LAN Interface Setting(3)

- IP Address(4) ;192.168.1.1 ระบุ IP Address ตามที่ต้องการใช้งาน
- Server Subnet Mask(5) ; 255.255.255.0 สามารถเปลี่ยนแปลงค่าต่างๆได้ หรือจะใช้เป็นค่า Default ก็ได้
- Device name(6) ;mediarouter
- ช่อง Validate Code พิมพ์ตามที่ปรากฏ(7)
- กดปุ่ม **Save(8)**

| 进 HG630         | V2 Home Gatewa 🗙 🔽                                           |                         |                                                                                                    |                                                  |                                                                                                    | الكالكالك   |
|-----------------|--------------------------------------------------------------|-------------------------|----------------------------------------------------------------------------------------------------|--------------------------------------------------|----------------------------------------------------------------------------------------------------|-------------|
| $\rightarrow$ C | 🛈 ไม่ปลอดภัย   192.16                                        | 8.1.1/html/advance.html | #lan                                                                                                    |                                                  |                                                                                                    | <b>0-</b> 🏠 |
|                 |                                                              | HG630 V2 Home           | e Gateway   HG63                                                                                                    | 30 V2<br>1                                       | admin Log out                                                                                                    |             |
|                 | Home                                                         | Internet                | Home Network                                                                                                    | Share                                            | Maintain                                                                                                    |             |
|                 | LAN Devices<br>LAN Interface<br>WLAN Settings<br>WLAN Access | 2                       | LAN Interface<br>Your computer conn<br>address allocation.<br>LAN Interface S<br>LAN Interface S<br>IP address:<br>Server subm<br>Device name<br>Validate Cod | ects to a LAN interface tatus ettings 3 et mask: | to access the Internet. You can adjust the interface parameters according to LAN IP<br>What's this<br>192,168,1,1,4<br>255,255,255,0,5<br>mediarouter<br>You can access the HG630 V2 from http://mediarouter.home.<br>7<br>Save 8 | 2           |

#### ุดลิกที่ DHCP Server(8)

- Enable ; คลิกเครื่องหมาย 🗹 เพื่อเปิดการเชื่อมต่อกับสัญญาณ(9)
- Start IP address(10) ;192.168.1.2
- End IP address(11) ;192.168.1.30
- DNS mode(12)คลิก CPE acts as the DNS proxy
- Lease duration(13) ; 1 day (กำหนดระยะเวลาตามต้องการ)
- ช่อง Validate Code พิมพ์ตามที่ปรากฏ(14)
- กดปุ่ม Save(15)
- จบขั้นตอนการดั้งค่า DHCP

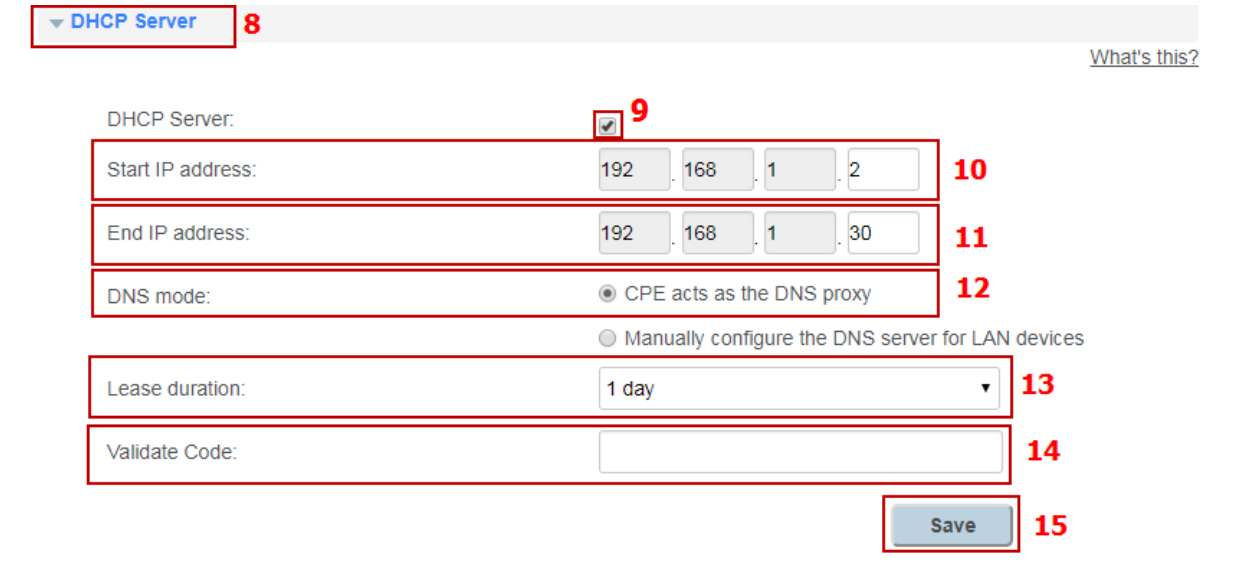

# 5. กาตั้งค่า Bridge Mode

ทำหน้าที่เป็น สะพาน ทำให้วงแลน 2 วง ที่ต่างคนต่างทำงานกันเป็นปกติอยู่แล้ว สามารถเชื่อมต่อเข้าหากันได้ และต่างก็สามารถ เข้าถึงอุปกรณ์ของอีกวง LAN หนึ่งได้

- คลิกที่แท็บ Internet (1) --> คลิกที่ Inter Settings (2)
- คลิก INTERNET\_TR069\_R\_VID\_33(3)

- กดปุ่ม **Edit(4)** เพื่อกำหนดค่าต่างๆในการ Forward Port

#### **Basic Information**

- Enable Connection; คลิกเครื่องหมาย 🗹 เพื่อเปิดการเชื่อมต่อกับสัญญาณ(5)
- Name(6); INTERNET\_TR069\_R\_VID\_33
- Service type(7) ; คลิก 🗹 INTERNET และTR06
- Connection type(8) ; เลือก Bridged
- MSS(9);0

#### - NAT type<mark>(10)</mark> ; NAPT

#### Link Information

- Enable VLAN ; คลิกเครื่องหมาย 🗹 เพื่อเปิดการเชื่อมต่อกับสัญญาณ(11)
- VLAN ID(12); 33
- 802.1p<mark>(13)</mark>;0
- Validate Code(14) ; 6P9BP
- กดปุ่ม **Save(15)**

| HG630 V                                               | 2 Home Gateway   HG630                       | /2                     |                                               | admin Log out             |
|-------------------------------------------------------|----------------------------------------------|------------------------|-----------------------------------------------|---------------------------|
| Home Intern                                           | et Home Network                              | Share                  |                                               | Maintain                  |
| Internet Settings 2<br>IPTV Service<br>Layer2Bridging | Internet Settings<br>You can view the connec | tion status of the HG6 | 530 V2 and modify connection parameters accor | rding to usage scenarios. |
| Parental Control                                      | ▼ INTERNET_TR069_                            | R_VID_33 3             |                                               |                           |
| Network Security                                      | Access type:                                 |                        | VDSL                                          |                           |
| Bandwidth Control                                     | IPv4 status:                                 |                        | Disconnected                                  |                           |
| Internet Services                                     | IPv6 status:                                 | 4                      | Disconnected                                  |                           |
| VPN                                                   | Delete                                       | Edit                   | PPPoE                                         |                           |
| Forwarding                                            | Basic Informati                              | on                     | E                                             |                           |
| Routing Rules                                         | Enable connection                            | on:                    |                                               |                           |
|                                                       | Name:                                        |                        |                                               |                           |
|                                                       | Service type:                                |                        | INTERNET I TRO69                              | Other 7                   |
|                                                       | Connection type                              |                        | IP routing (PPP)                              |                           |
|                                                       | MRU:                                         |                        | IP routing (IP)                               | 8                         |
|                                                       | MSS:                                         |                        | 0                                             | 9                         |
|                                                       | NAT type:                                    |                        | NAPT                                          |                           |
|                                                       | Link Informatio                              | n                      |                                               |                           |
|                                                       | Enable VLAN:                                 |                        | <b>11</b>                                     |                           |
|                                                       | VLAN ID:                                     |                        | 33                                            | 12                        |
|                                                       | 802.1p:                                      |                        | 0                                             | 13                        |
|                                                       | Validate Code:                               |                        | 6P9BP                                         | 14                        |
|                                                       |                                              |                        | A D O B D                                     | Jofrach                   |
|                                                       | Cancel                                       | Save 15                | UF7DF                                         | (CHESH                    |
|                                                       |                                              |                        |                                               |                           |

#### 6. การตั้งค่า Forward Port

การตั้งค่า Forward Port คือ การกำหนด Port ให้กับ IP Address เพื่อนำไปใช้งานกันอุปกรณ์ต่างๆ ภายในวง LAN ที่ต้องการให้ สามารถเชื่อมต่อจากภายนอกวง LAN ได้ เช่นจากมือถือ, Notebook ที่อยู่ตามร้านกาแฟ หรือจาก Computer ที่บ้านมาที่สำนักงาน เป็นต้น

#### รูปแสดงการเชื่อมต่อกล้องวงจรปิด และ อุปกรณ์อื่นๆของลูกค้า

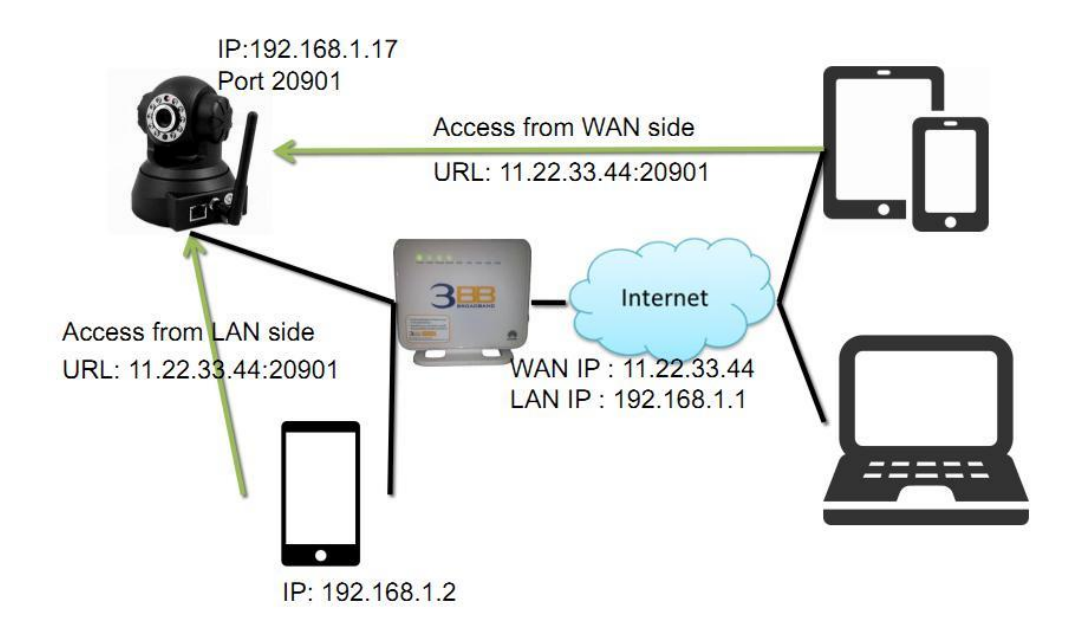

### มีขั้นตอนการตั้งค่า 2 ขั้นตอน ดังนี้

ขั้นตอนที่ 1 : กำหนดหมายเลข Port ที่ต้องการ Forward port

- คลิกที่แท็บ Internet(1) --> คลิกที่ Forwarding(2)
- คลิกที่ New port mapping(3)

| HG630 V2 Home                                          | Gateway HG6                                              | 30 V2                                             |                                                         | admin Log out                                   |
|--------------------------------------------------------|----------------------------------------------------------|---------------------------------------------------|---------------------------------------------------------|-------------------------------------------------|
| Home Internet                                          | Home Network                                             | Share                                             |                                                         | Maintain                                        |
| Internet Settings<br>IPTV Service                      | Forwarding<br>You can set forward<br>as personal website | ing rules on the HG630<br>s and FTP servers) fron | V2 so that users can easily access s<br>n the Internet. | erver resources provided by your computer (such |
| Layer2Bridging<br>Parental Control<br>Network Security | ✓ Port Mapping<br>Validate Cod                           | e:                                                |                                                         | What's this?                                    |
| Internet Services                                      |                                                          | ng <b>3</b>                                       |                                                         |                                                 |
| Routing Rules                                          | ► ALG                                                    |                                                   |                                                         |                                                 |

- คลิกที่ Port Mapping(4)

ระบบแสดงหน้าจอให้กรอกค่าต่างๆ ดังนี้(5)

- Interface ; INTERNET\_TR069\_R\_0\_33 (เป็นค่าที่ตั้งมาจากโรงงาน หรือตั้งให้ตรงกับ Wan Interface ที่ใช้บริการ)

- Protocol ; เลือกTCP (ตามต้องการ)
- External Start Port และ External End Port ; 20901 ใส่หมายเลข Port ที่ต้องการใช้งานดูกล้อง
- Internal host ; 192.168.1.17 (เป็นหมายเลข IP ของอุปกรณ์ที่ต้องการตั้งค่า Forward Port)
- Internal Port ; 20901 (ใส่หมายเลข Port เหมือนกับ External Port)
- Mapping Name ; IP Camera 1(ตั้งชื่อตามที่ต้องการ)
- พิมพ์ **Validate Code** ตามที่ปรากฏ
- กดปุ่ม **Save(6)**

| etwork Security  | IP Camera                           | Z Edit X Delete         |   |
|------------------|-------------------------------------|-------------------------|---|
| andwidth Control |                                     |                         |   |
| ternet Services  | Type: O Customization   Application | Web server(HTTP)        |   |
| PN               | Interface:                          | INTERNET_TR069_R_VID_33 | 1 |
| prwarding        | Protocol:                           | тср 🗸                   |   |
| outing Rules     | Remote host:                        |                         |   |
|                  | External start port:                | 20901                   |   |
|                  | External end port:                  | 20901                   | 5 |
|                  | Internal host:                      | 192.168.1.17            |   |
|                  | Internal port:                      | 20901                   |   |
|                  | Mapping name:                       | IP Camera               |   |
|                  | Validate Code:                      |                         |   |

- เมื่อดำเนินการเรียบร้อย จะปรากฏข้อมูลที่กำหนดอยู่ด้านบน

- จบขั้นตอนการดั้งค่า Forward Port สามารถใช้งานได้เลย

- กรณีต้องการกำหนด Port หมายเลขอื่นๆเพิ่มเติม ให้กดปุ่ม **New Port Mapping** เพื่อกำหนดหมายเลข Port เพิ่มตามที่ต้องการ และข้อมูลที่ได้กำหนดไว้ ก็จะแสดงผลเพิ่มขึ้นมา

### 7. การตั้งค่า Dynamic DNS

<u>ตัวอย่าง</u> สมัคร <sup>์</sup>Host ของ Dyndns โดยใช้ชื่อ contact2nma.dyndns.org ซึ่งจะเป็น Domain ที่สามารถใช้เรียกดูกล้องจากจุดใดก็ได้ ้โดยไม่ต้องจำ IP ที่ได้รับจากผู้ให้บริการ

- คลิกที่แท็บ Internet(1) --> คลิกที่ Internet Services(2)

- คลิกที่ Dynamic DNS (DDNS)(3)

- Enable DDNS(4) ; 🗹 เพื่อเปิดการทำงาน (ค่ามาตรฐานที่ตั้งมาจากโรงงานจะไม่ได้เปิดฟังก์ชั่นนี้ไว้ ต้องเปิดฟังก์ชั่นก่อนการใช้ งาน)

| 3 HG630 V2 Home Gateway HG630 V2 admin                                  |                                                                                                    |                                                               |                                                                                                    |  |  |
|-------------------------------------------------------------------------|----------------------------------------------------------------------------------------------------|---------------------------------------------------------------|----------------------------------------------------------------------------------------------------|--|--|
| Home Internet                                                           | Home Network                                                                                                    | Share                                                         | Maintain                                                                                                    |  |  |
| Internet Settings<br>IPTV Service<br>Layer2Bridging<br>Parental Control | Internet Services<br>You can configure the Dynar<br>management. For example,<br>V2 to synchronize its system<br>when you use the IPTV serv | nic Domain Nam<br>the DDNS allow:<br>time with an Int<br>ice. | ne Server (DDNS), Simple Network Time Protocol (SNTP), and multicast<br>s Internet users to use a fixed URL to access the HG630 V2; SNTP allows the HG630<br>ternet time server, Multicast management allows you to watch videos on the Internet |  |  |
| Network Security<br>Bandwidth Control                                   | ✓ Dynamic DNS (DDNS)                                                                                                    | 3                                                             | What's this?                                                                                                    |  |  |
| Internet Services 2<br>VPN                                              | Enable DDNS:<br>Validate Code:                                                                                                    |                                                               | 4                                                                                                    |  |  |
| Forwarding<br>Routing Rules                                             |                                                                                                    |                                                               | Save                                                                                                    |  |  |
|                                                                         | ► Simple Network Time P                                                                                                    | rotocol (SNTP)                                                |                                                                                                    |  |  |

#### ระบบแสดงหน้าจอให้กรอกรายละเอียด ดังนี้(5)

#### Status

- Provider ; DynDns.org (ເລືอกเว็บของผู้ให้บริการ)
- Host name ; contact2nma (ชื่อที่กำหนดไว้บนเว็บของผู้ให้บริการ DDNS)
- Domain ; dyndns.org (ชื่อเว็บ้ของผู้ให้บริการ)
- Username ;Contact2 (ตามที่กำหนดไว้เมื่อตอนสมัครใช้บริการ)
- Password ; (ตามที่กำหนดไว้เมื่อตอนสมัครใช้บริการ)
- พิมพ์ Validate Code ตามที่ปรากฏ
- กดปุ่ม **Save(6)**
- จบขั้นตอนการ<sup>์</sup>ตั้งค่า สามารถเรียกดูกล้องวงจรปิดบนเว็บของผู้ให้บริการ DDNS ที่สมัครไว้ได้

| Home                                                                                   | Internet                        | Home Network                                                                                                    | Share                                                                   |                                                                                                    | Maintai                                                          |
|----------------------------------------------------------------------------------------|---------------------------------|----------------------------------------------------------------------------------------------------|-------------------------------------------------------------------------|----------------------------------------------------------------------------------------------------|------------------------------------------------------------------|
| oternet Settings<br>PTV Service<br>ayer2Bridging<br>arental Control<br>etwork Security | Inte<br>Yoi<br>and<br>the<br>Mu | u can configure the Dynamic<br>d multicast management. For<br>HG630 V2; SNTP allows the<br>Iticast management allows yo<br>Dynamic DNS (DDNS) | Domain Name S<br>example, the DI<br>HG630 V2 to sy<br>ou to watch video | erver (DDNS), Simple Network Time P<br>DNS allows Internet users to use a fixed<br>nchronize its system time with an Inter<br>os on the Internet when you use the IP | rotocol (SNTF<br>I URL to acce:<br>net time serve<br>TV service. |
| andwidth Control                                                                       |                                 | Enable DDNS:                                                                                                    |                                                                         |                                                                                                    | What's th                                                        |
| PN<br>prwarding                                                                        |                                 | Status:<br>Provider:                                                                                                    |                                                                         | DynDns.org 🗸<br>http://www.dyndns.com                                                                                                    |                                                                  |
| outing Rules                                                                           |                                 | Host name:                                                                                                    |                                                                         | contact2nma                                                                                                    |                                                                  |
|                                                                                        |                                 | Username:                                                                                                    |                                                                         | contact2                                                                                                    | 5                                                                |
|                                                                                        |                                 | Password:                                                                                                    |                                                                         |                                                                                                    |                                                                  |
|                                                                                        |                                 | Validate Code:                                                                                                    |                                                                         |                                                                                                    |                                                                  |

# 8. การเชื่อมต่ออุปกรณ์

ขั้นที่ 1 : เชื่อมต่อพอร์ต DSL ของ Router ไปยังพอร์ต Modem ของ Splitter โดยใช้สายโทรศัพท์ เชื่อมต่อ

โทรศัพท์ไปยังพอร์ต Phone ของ Splitter โดยใช้สายโทรศัพท์ เชื่อมต่อแจ็คโทรศัพท์ไปยังพอร์ต Line ของ Splitter โดยใช้ สายโทรศัพท์

ขั้นที่ 2 : เชื่อมต่อพอร์ต LAN ของ Router ไปยัง พอร์ต Ethernet ของเครื่องคอมพิวเตอร์โดยใช้สาย LAN

ขั้นที่ 3 : เชื่อมต่อ Power Adapter กับ เต้า เสียบไฟ AC และต่อไปยัง พอร์ต Power ของ Router

## รูปแสดงการเชื่อมต่ออุปกรณ์ Router, เครื่องคอมพิวเตอร์, Splitter และโทรศัพท์

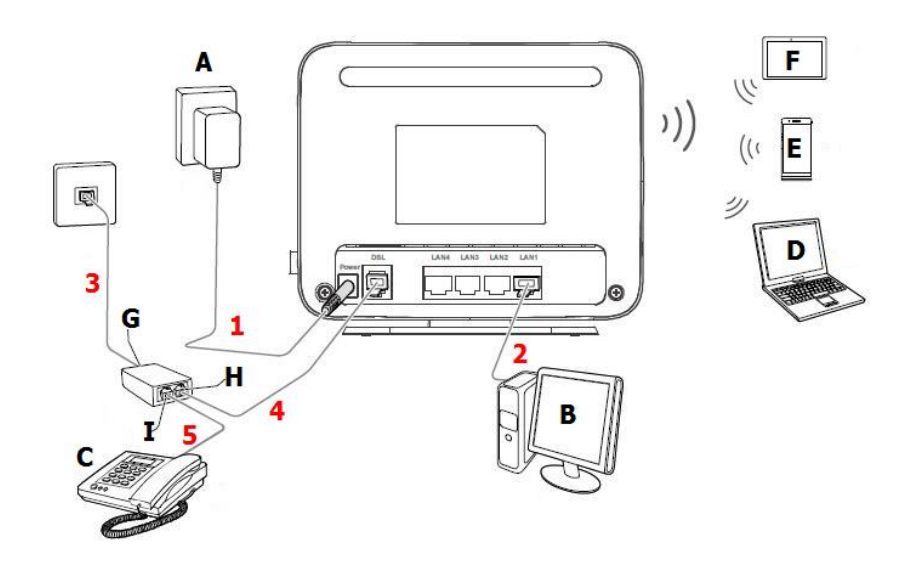

| Α | แหล่งจ่ายไฟฟ้า     | В | คอมพิวเตอร์แบบตั้งโต๊ะ | С | โทรศัพท์ตั้งโต๊ะ |
|---|--------------------|---|------------------------|---|------------------|
| D | คอมพิวเตอร์แบบพกพา | Е | สมาร์ทโฟน              | F | แท็บเล็ต         |
| G | Port LINE          | н | Port MODEM             | Ι | Port Phone       |

#### 9. ตารางแสดงรายละเอียดของอุปกรณ์

| หมายเลข | พอร์ต/ปุ่ม | รายละเอียด                                                                                                    |
|---------|------------|----------------------------------------------------------------------------------------------------|
| 1       | On/Off     | สำหรับเปิดหรือปิดการจ่ายไฟของอุปกรณ์                                                                                                    |
| 2       | Power      | สำหรับเชื่อมต่อกับ Power Adapter                                                                                                    |
| 3       | LAN        | สำหรับเชื่อมต่อกับ Port Ethernet ของเครื่องคอมพิวเตอร์                                                                                                    |
| 4       | WLAN       | กดปุ่มนี้ (มากกว่า 3 นาที) เพื่อเปิด หรือปิดการใช้งานฟังก์ชั่น WLAN                                                                                                    |
| 5       | WLAN       | เริ่มต้นการใช้งาน WiFi Protected setup (WPS) โดยกดปุ่ม WPS                                                                                                    |
| 6       | USB        | ใช้สำหรับเชื่อมต่อ USB                                                                                                    |
| 7       | Reset      | การตั้งค่าโรงงานเป็นค่าเริ่มตัน สำหรับตั้งค่า ADSL Router เป็นค่ามาตรฐานจาก<br>โรงงาน โดยกดปุ่ม Reset ค้างไว้ 6 วินาที การตั้งค่าจะถูกตั้งค่าเป็นค่าเริ่มต้นจาก<br>โรงงาน |